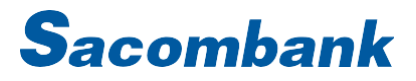

# HƯỚNG DẪN

# ÐINH DANH TRỰC TUYẾN EKYC TRÊN SACOMBANK PAY

## 1. TẢI ỨNG DỤNG

Truy cập Google Play/App Store tìm "Sacombank Pay" và chọn cài đặt/hoặc cập nhật đối với trường hợp đã sử dụng

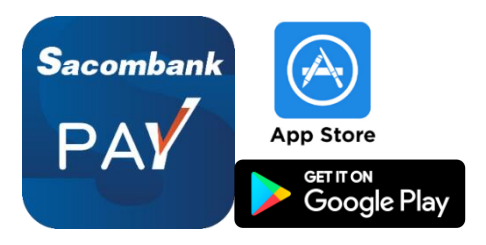

## 2. ĐĂNG KÝ ỨNG DỤNG

#### 2.1. Đăng ký Sacombank Pay

|                             |                                                                                            | 0                                                                                                    | Tạo mật khấu                                                                                        |
|-----------------------------|--------------------------------------------------------------------------------------------|----------------------------------------------------------------------------------------------------|----------------------------------------------------------------------------------------------------|
|                             | bung ky mor                                                                                | Intestages now                                                                                         | Mật khấu                                                                                            |
| Sacombank PAY               | đồng ký với Sacombank                                                                      | Sacombank<br>467355 la ma xac thuc (OTP). Vi ly do BAO MAT,<br>tuyet doi KHONG cung cap cho bat ky ai. | *****                                                                                               |
| Chào mừng bạn đến           | Số điện thoại                                                                              | Nhập OTP                                                                                               | Nhập lại mật khẩu                                                                                   |
| Sacombank Pay:              | Nhập số điện thoại                                                                         | OTP dang được gửi về số điện thoại<br>037 656 5432                                                     | *****                                                                                               |
|                             |                                                                                            |                                                                                                    | Mật khẩu cần thóa:                                                                                  |
| Sacandank PAS' Q. 🥵         |                                                                                            |                                                                                                    | <ul> <li>Dộ dài từ 8 đên 14 kỳ tự</li> <li>Gồm chữ hoa, chữ thường, số và kỳ tự đặc biệt</li> </ul> |
| 6 28°C<br>Chico buli schegt |                                                                                            |                                                                                                    | <ul> <li>Không có khoảng trăng</li> <li>Không chứa tên dăng nhập</li> </ul>                         |
| Caprisming in T             |                                                                                            |                                                                                                    |                                                                                                    |
| <b>Entran</b>               |                                                                                            |                                                                                                    |                                                                                                    |
| Duriny New A                |                                                                                            | Gửi lại mã (00:30)                                                                                     |                                                                                                    |
| the vie too brooking        |                                                                                            |                                                                                                    |                                                                                                    |
| Chuydn Viod8<br>de ben      |                                                                                            | 1 2 3                                                                                                  |                                                                                                    |
| •••••                       |                                                                                            | 4 5 6                                                                                                  |                                                                                                    |
| Đăng nhập                   |                                                                                            | 7 8 9                                                                                                  |                                                                                                    |
| Đăng ký                     | Đồng ý với Điều khoàn & điều kiến sử dụng ứng<br>dụng Sacambank Pay và Điều khoản chung về |                                                                                                    |                                                                                                    |
|                             | bảo về và xử lý dữ liệu cả nhân.                                                           | 0 🗳                                                                                                    | Tiếp tục                                                                                            |
|                             |                                                                                            |                                                                                                    |                                                                                                    |
| Đăng ký                     | Nhập SĐT và đồng                                                                           | Xác thực OTP                                                                                           | Tạo mật khẩu                                                                                        |
|                             |                                                                                            |                                                                                                    |                                                                                                    |
|                             | y Điệu kiện điệu                                                                           |                                                                                                    |                                                                                                    |
|                             | khoản                                                                                      |                                                                                                    |                                                                                                    |

NGÂN HÀNG THƯƠNG MẠI CỔ PHẦN SÀI GÒN THƯƠNG TÍN

ᅨ 266 -268 Nam Kỳ Khởi Nghĩa, Q.3, TP.HCM

(1800 5858 88/(+84) 28 3526 6060

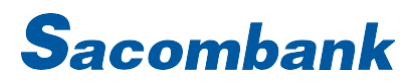

#### 2.2. Định danh trực tuyến

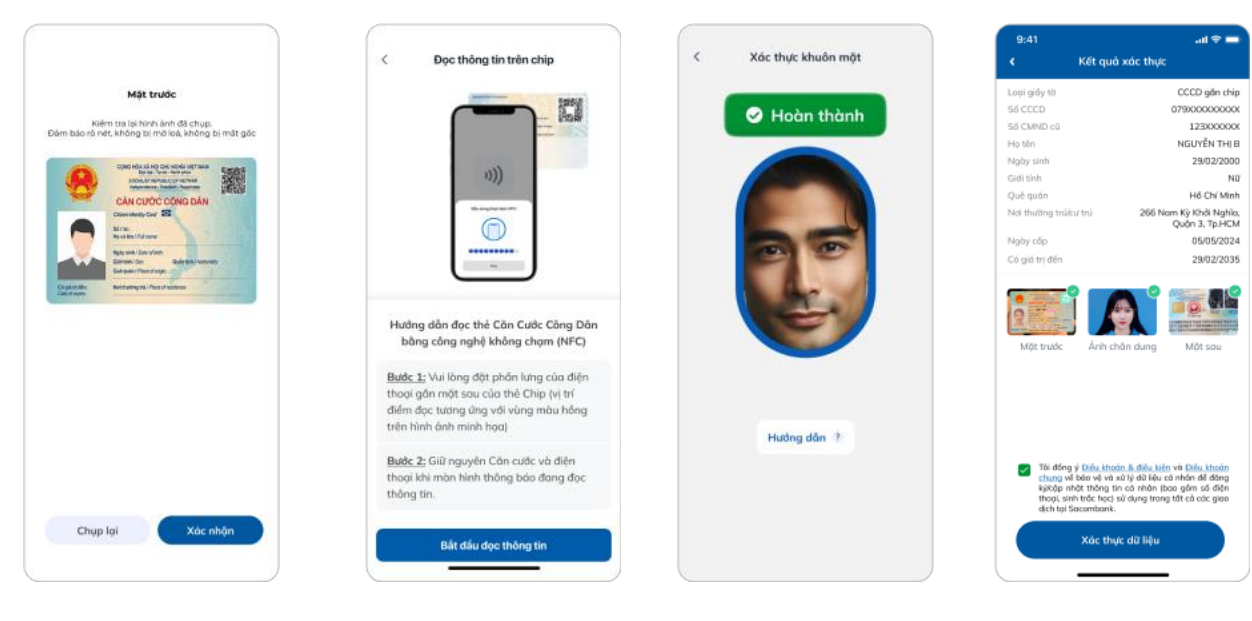

Chụp mặt trước CCCD chip, quét QR (nếu có)

Đọc thông tin trên chip (NFC) và chụp mặt sau CCCD chip Thực hiện hành động khuôn mặt theo hướng dẫn Đồng ý Điều kiện điều khoản và xác thực SMS OTP

#### 2.3. Điều hướng Mở TKTT hoặc Liên kết Thẻ/TK

| 9:41 .ul 🗢 🚍                 | K Mở Tài khoản thanh toán                                                                                                    | 9:41 .ul 🗢 💻                      | < Liên kết thẻ/TK Sacombank                                                                                                    |
|------------------------------|----------------------------------------------------------------------------------------------------|-----------------------------------|----------------------------------------------------------------------------------------------------|
| Chi tiết thông bảo <ul></ul> | Dan vị mở TKTT         Chơn CNPGD         mail (nhân hợp đồng và thông tìn hữu (đr))         sanvh13.vn@gmail.com         Dăng kỳ bảo giao dịch tự động         ô sacombank Pay (miền ph)         Wash thông tàn hợp đếng và thông tìn hữu (đr)         ô sacombank Pay (miền ph)         Wash thông tàn hợp đếng tàn hữu (đr)         ô Sacombank Pay (miền ph)         Wash thông tàn hợp đếng tàn thông tàn thông | Chi tiết thông báo                | Tát/Að thé/TK dế quản lý liện kết thành nguồn tiến cha         Tái khaởn         Tái khaởn         Dian San San San San San San San San San S |
| Mở Tài khoản thanh toán      |                                                                                                    | Liên kết Thẻ/Tài khoản thanh toán |                                                                                                    |
| Đóng                         | Tiếp tục                                                                                                    | Đóng                              | Tiếp tục                                                                                                    |

KH chưa có TKTT: Mở tài khoản thanh toán theo hướng dẫn

KH có Thẻ/TK: Liên kết Thẻ/TK theo hướng dẫn